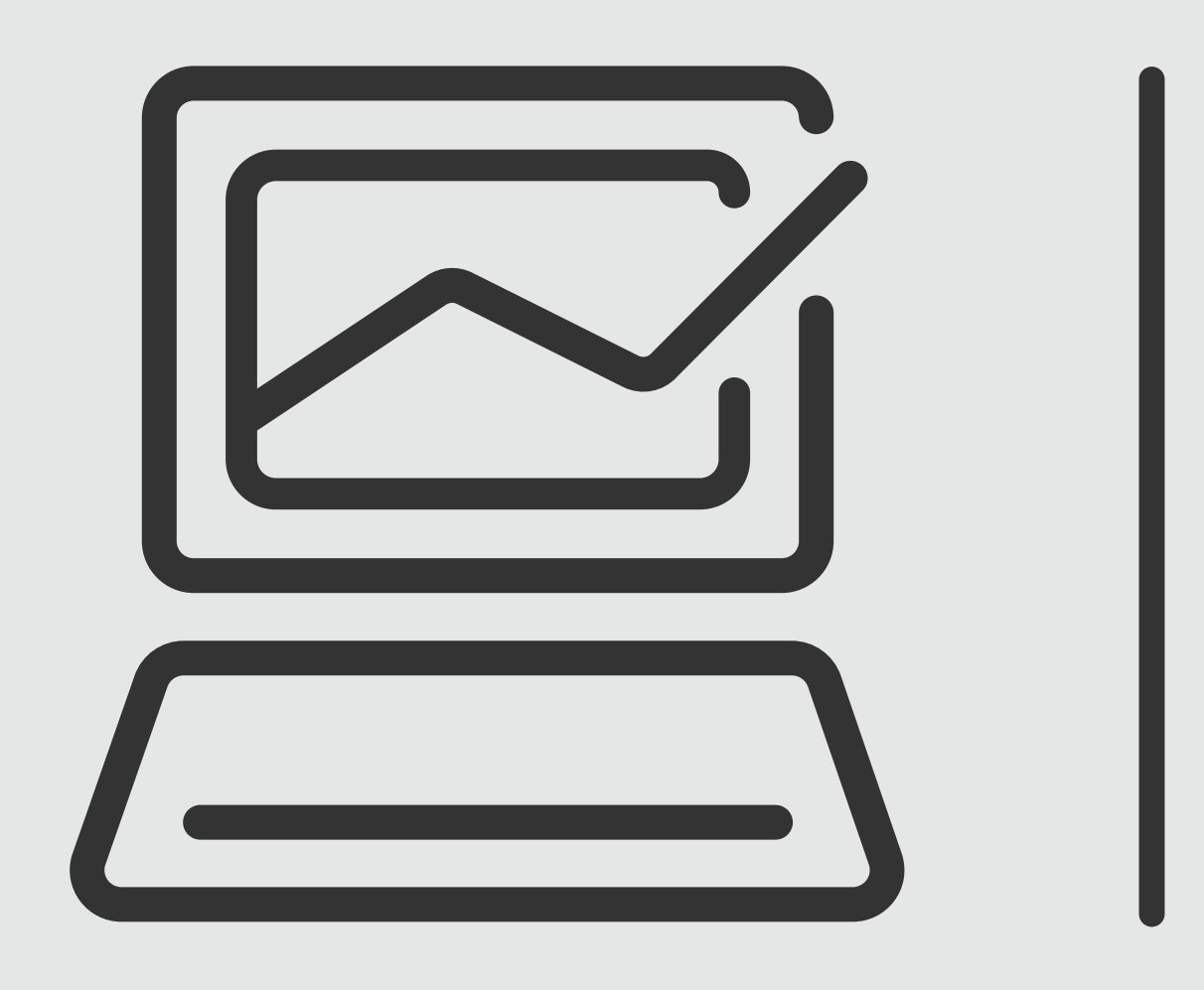

## Referencias Bancarias

# Banca Online Empresas Cash Management

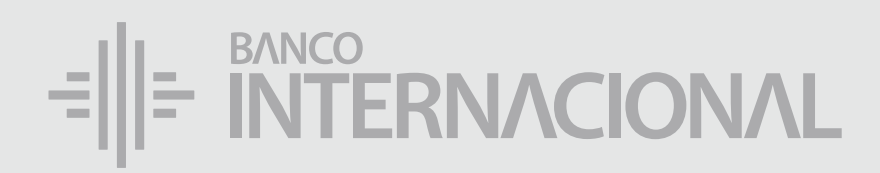

## Ingresa a la **web**.

| Referencias **Bancarias** 

### www.bancointernacional.com.ec

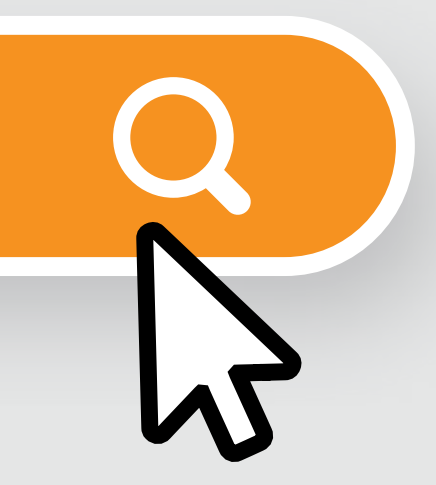

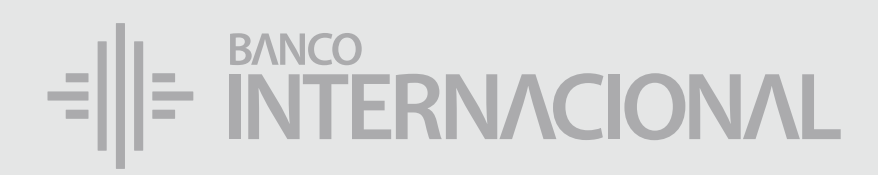

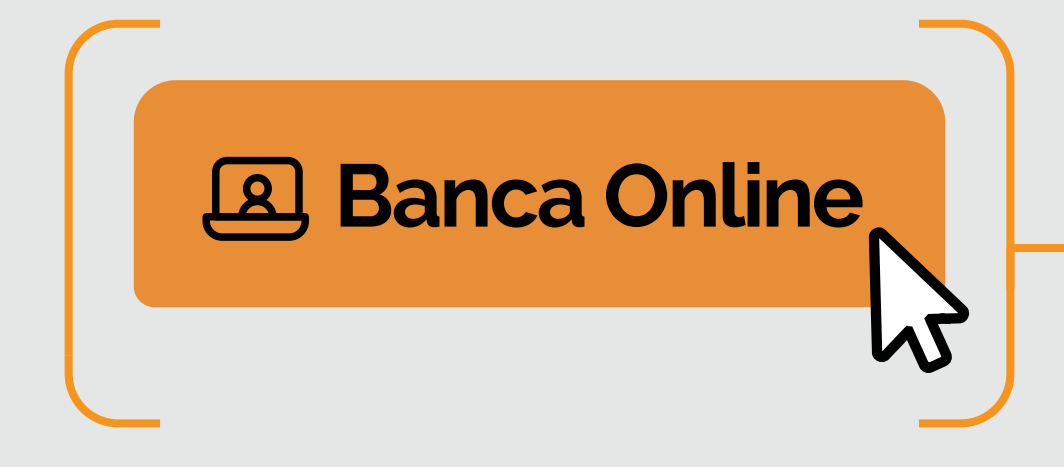

## Ingresa a la opción Banca **Online**.

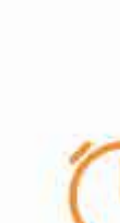

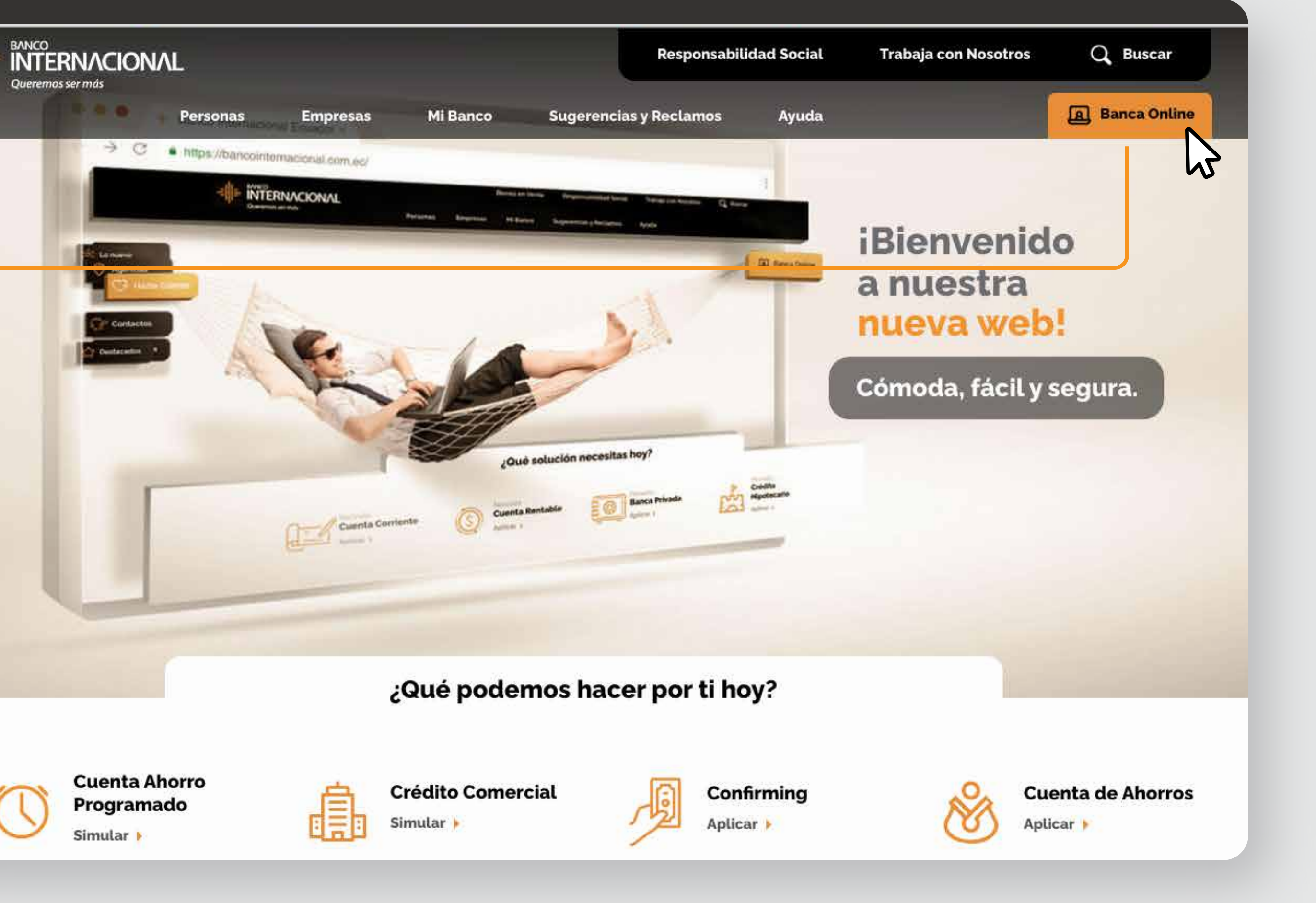

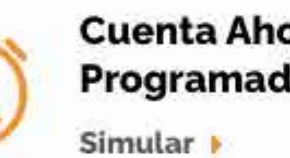

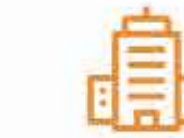

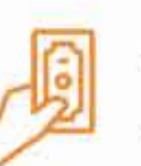

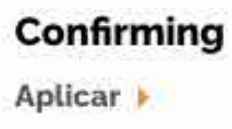

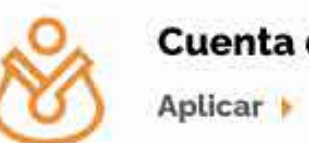

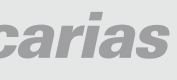

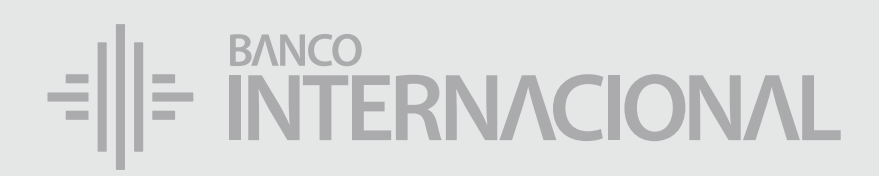

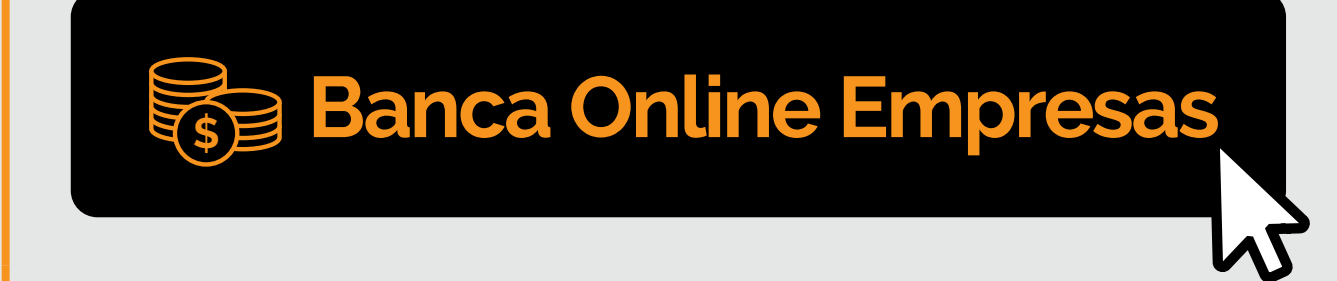

# Ingresa

a la opción Banca **Online Empresas.** 

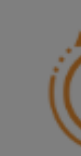

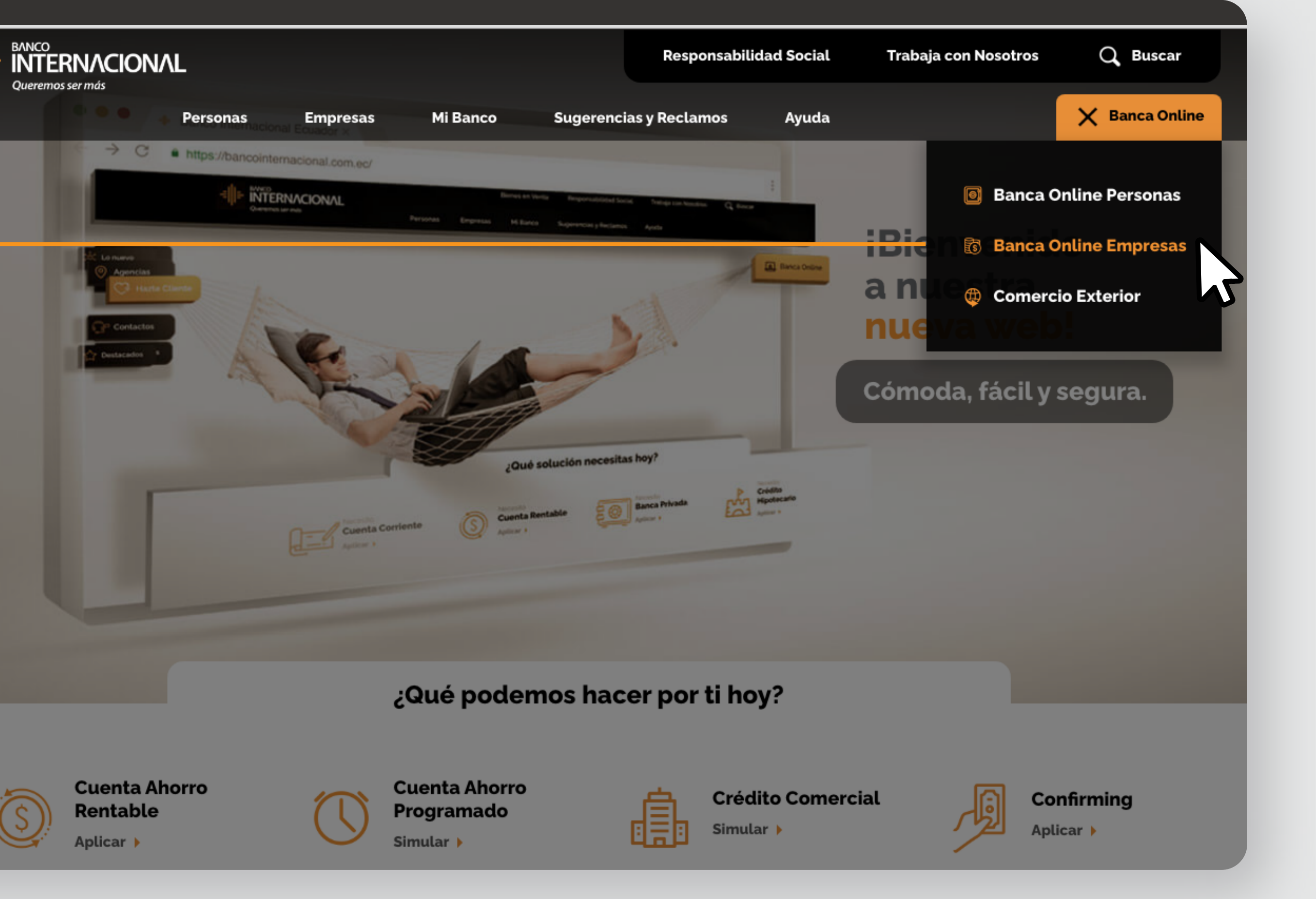

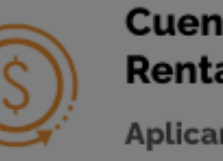

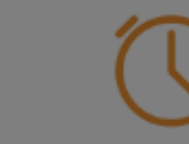

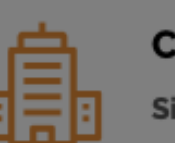

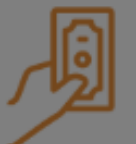

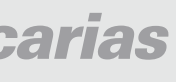

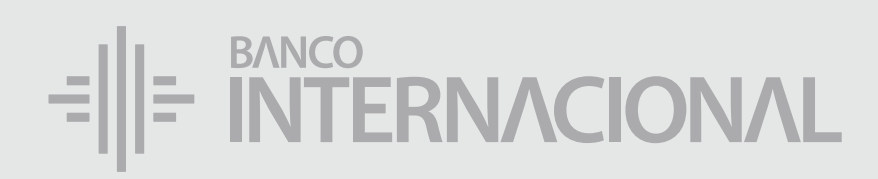

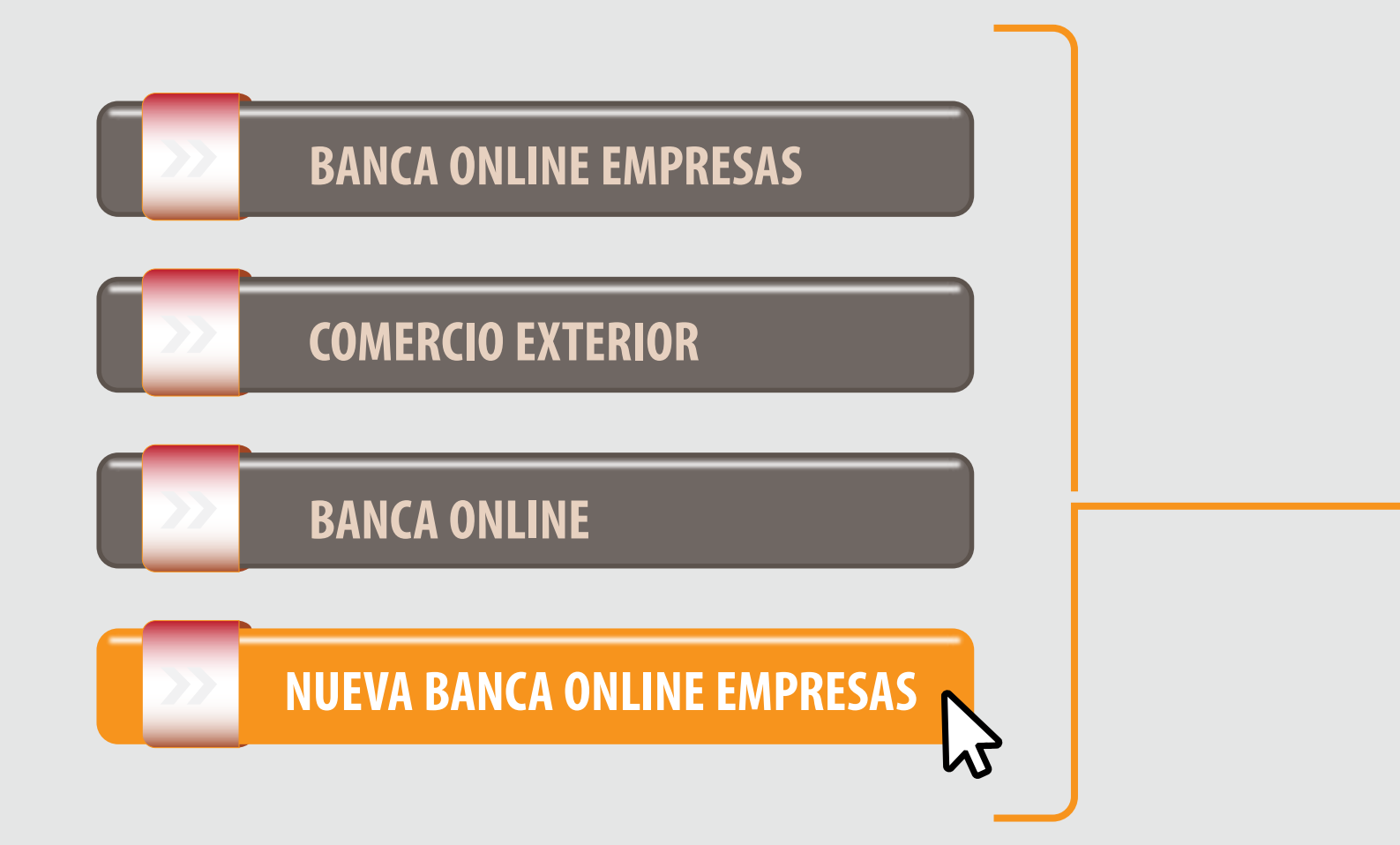

## Ingresa a la opción **Nueva Banca Online Empresas.**

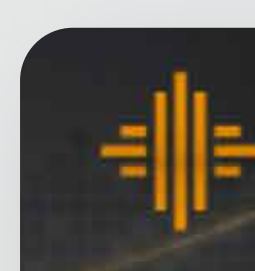

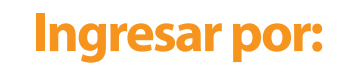

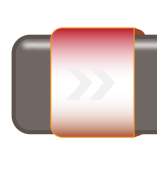

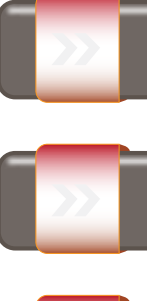

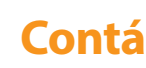

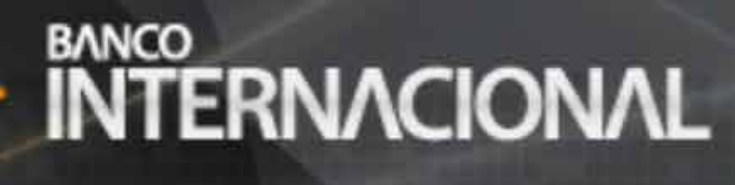

#### **Banca** Online

| BANCA ONLINE EMPRESAS       |   |
|-----------------------------|---|
| COMERCIO EXTERIOR           |   |
| BANCA ONI INF               |   |
|                             |   |
| NUEVA BANCA ONLINE EMPRESAS | 2 |

Banca Online Empresas Cash Management

Si transaccionas actualmente por nuestro sistema de Cash Management favor ingresa con tu usuario y claves asignados a través de la opción: "Banca Online Empresas".

#### **Contáctanos:**

Si requieres soporte sobre el uso de Cash Management, estaremos gustosos de atenderte a través de nuestra Atención Telefónica.

Contáctanos de lunes a domingo de 8h00 a 20h00

A nivel nacional 1700 360 360 (opción 3) - Región Austro (02) 394 020000 (opción 3)

Para otros requerimientos en horario de oficina escríbenos a nuestra dirección de correo electrónico soporte-empresas@bancointernacional.ec

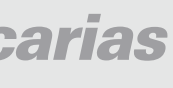

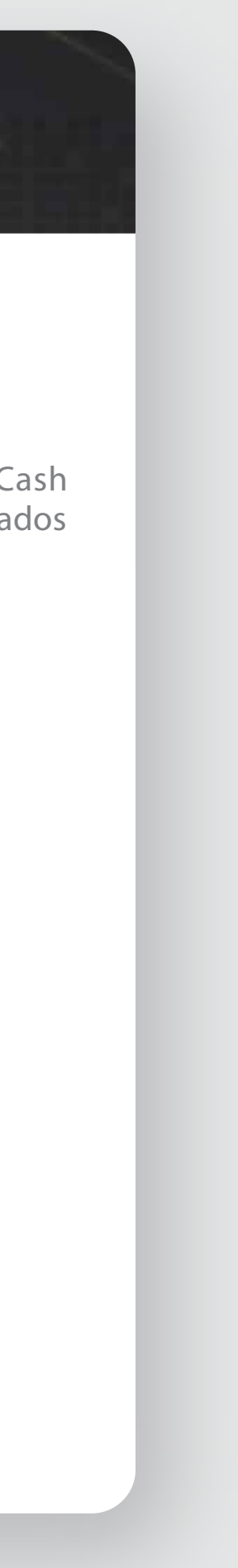

# Referencias Bancarias

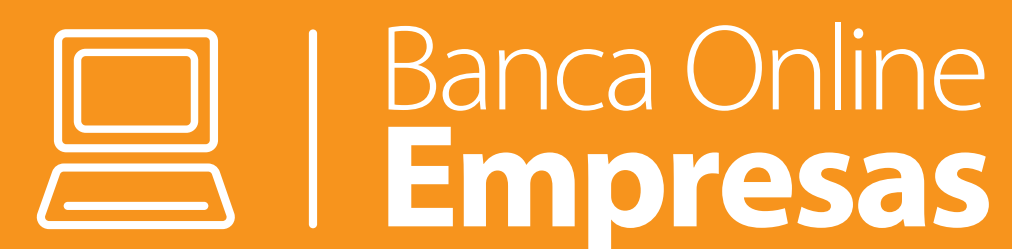

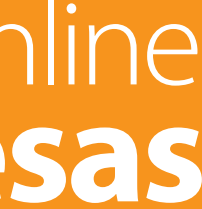

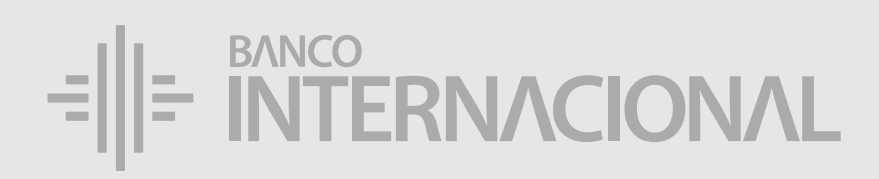

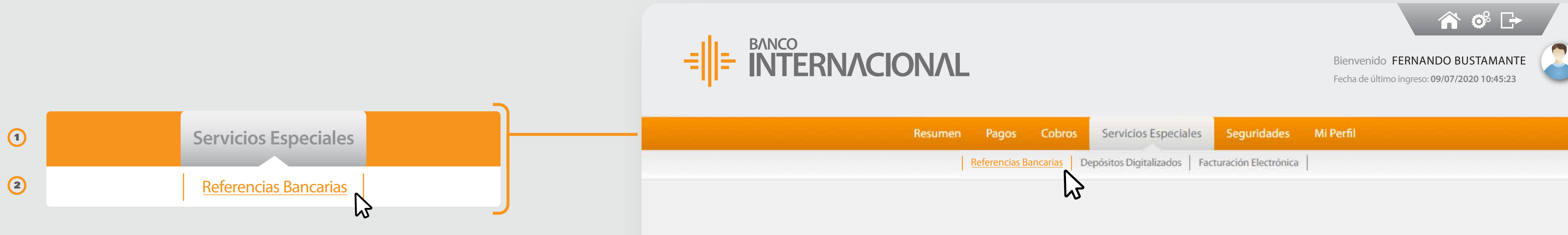

## Selecciona

## en el menú Servicios Especiales. Ingresa a **Referencias Bancarias.**

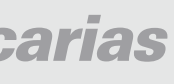

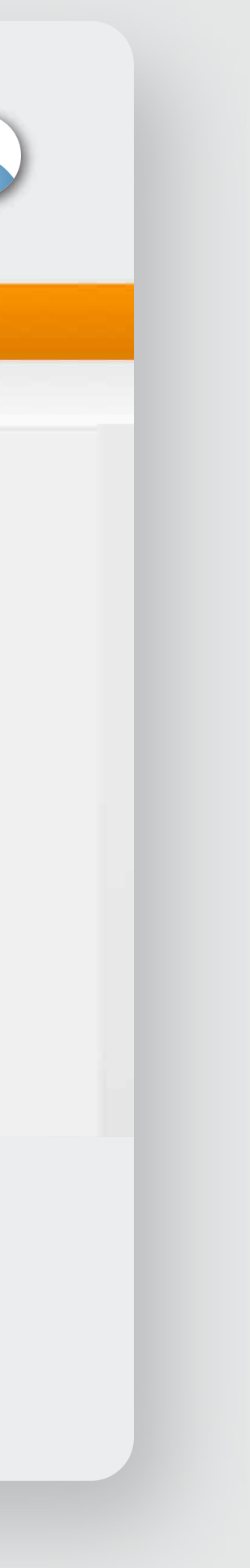

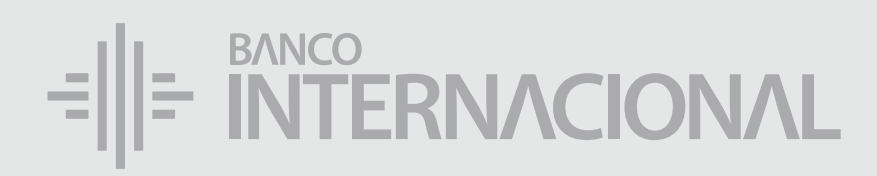

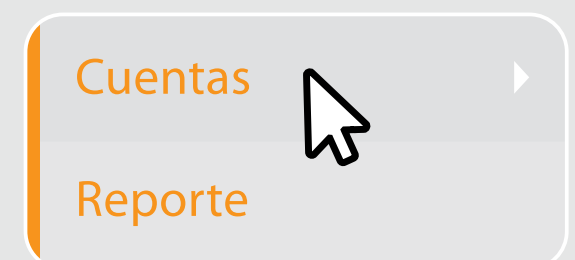

## Selecciona

la opción Cuentas en el menú izquierdo.

| -=   =  |
|---------|
|         |
|         |
|         |
| Cuentas |
| Reporte |

 $\mathbf{b}$ 

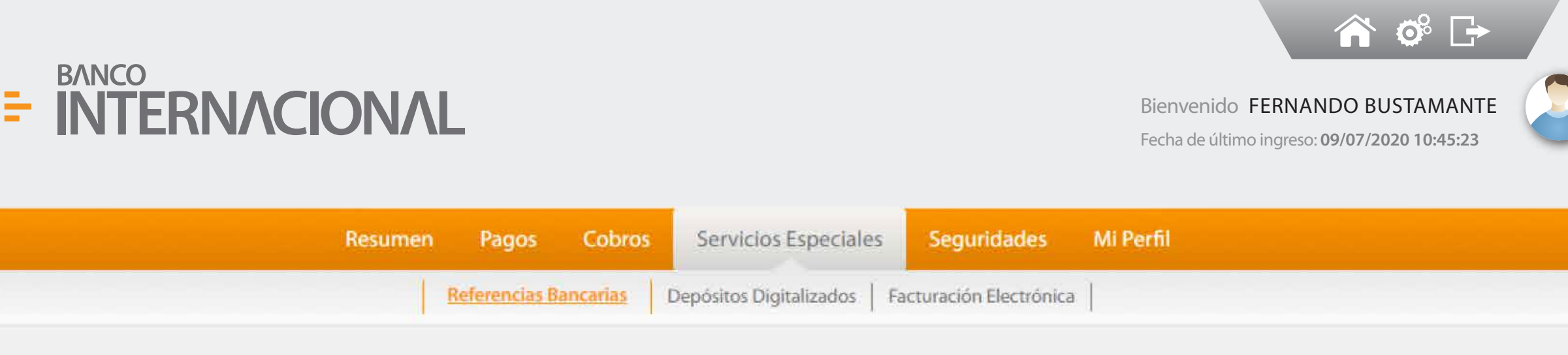

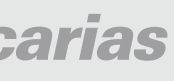

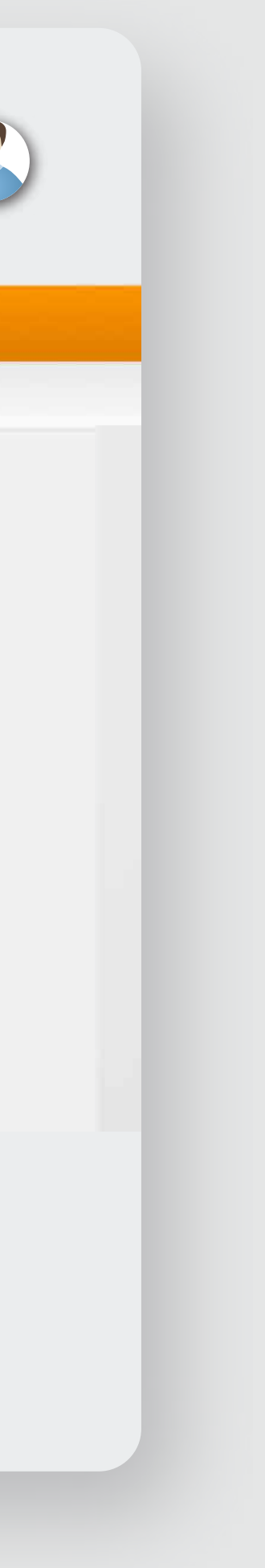

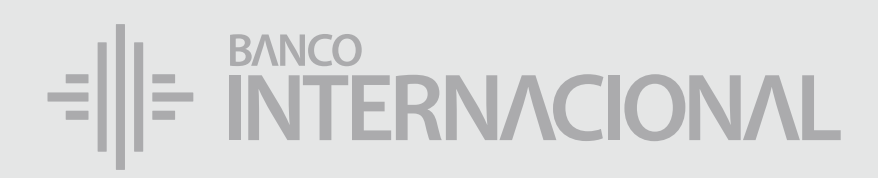

## Completa la información de Búsqueda.

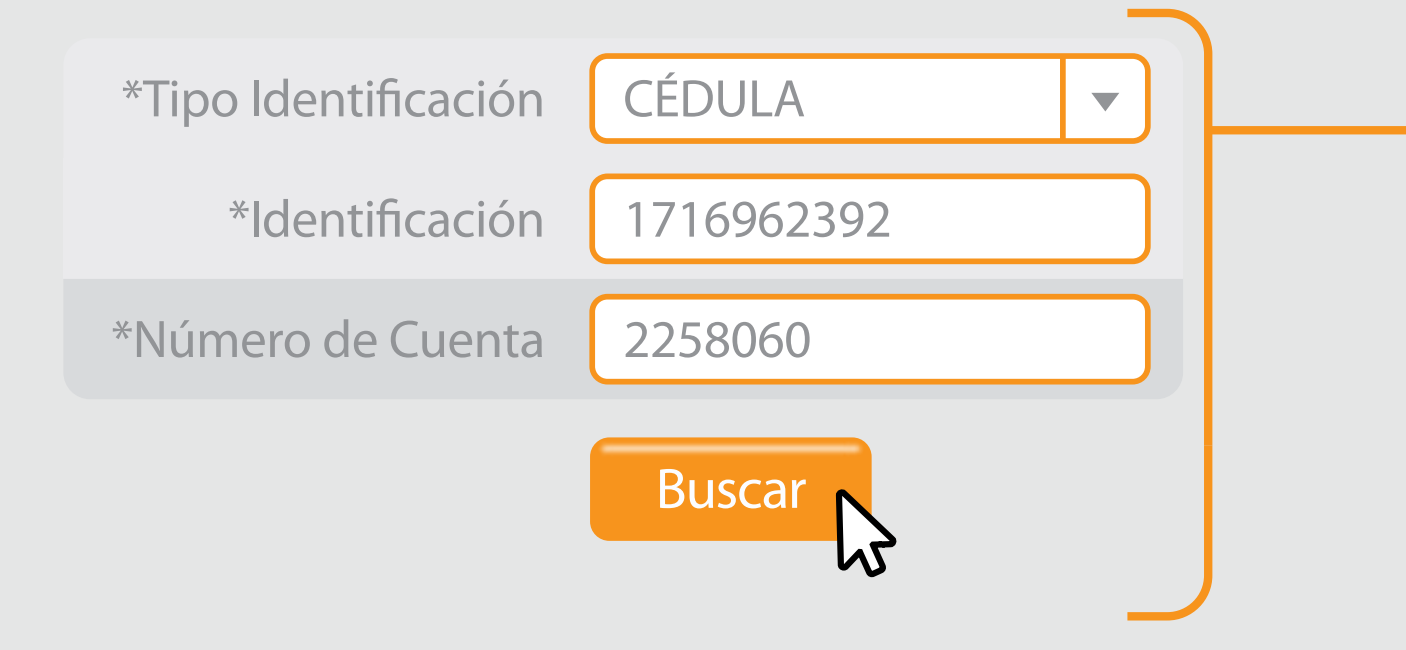

| Cuentas |  |
|---------|--|
|         |  |

Reporte

|                  | ΟΝΛL                            |                                |                                            |                                  | Bienvenido<br>Fecha de últim                 | FERNANDO BUSTA<br>o ingreso: 09/07/2020 1 | MANTE<br>0:45:23           |
|------------------|---------------------------------|--------------------------------|--------------------------------------------|----------------------------------|----------------------------------------------|-------------------------------------------|----------------------------|
|                  | Resumen F                       | Pagos Cobros                   | Servicios Especial                         | es Seguridades                   | Mi Perfil                                    |                                           |                            |
|                  | Refe                            | rencias Bancarias              | Depósitos Digitalizados                    | Facturación Electrónio           | a                                            |                                           |                            |
| Refer            | encias Bancarias Cue            | entas                          |                                            |                                  |                                              |                                           |                            |
|                  | *Tipo de Identil                | ficación Seleccion             | e un îtem 🔻                                |                                  | *Identificación                              |                                           |                            |
| Busc             | *Número de                      | Cuenta Nueva                   | Consulta                                   |                                  |                                              |                                           |                            |
|                  |                                 |                                |                                            |                                  |                                              |                                           | Exportar a                 |
| Fecha<br>Transac | de Hora de<br>cción Transacción | Mensaje de Núm<br>Retorno Cert | ero de Número de<br>ificado Identificación | Nombre del Númer<br>Cliente Cuen | o de Fecha de<br>Apertura de la<br>ta Cuenta | Estado de la S<br>Cuenta Pro              | Saldo Núme<br>omedio Prote |
| No se h          | an encontrado resultac          | dos                            |                                            |                                  |                                              |                                           |                            |

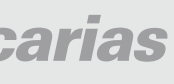

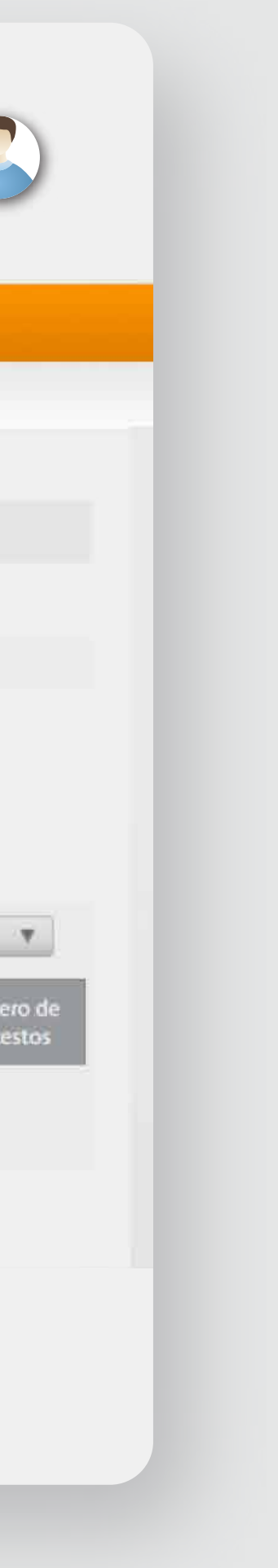

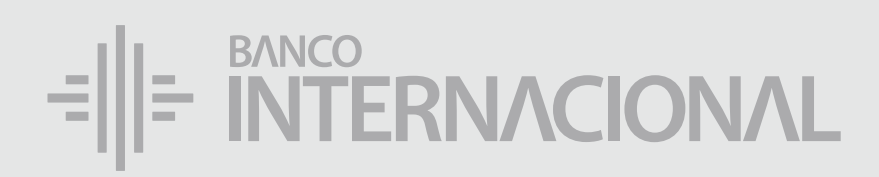

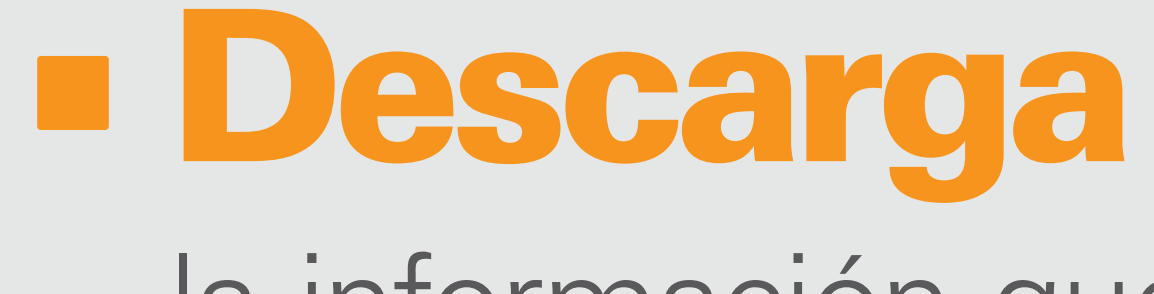

la información que necesites. Puedes:

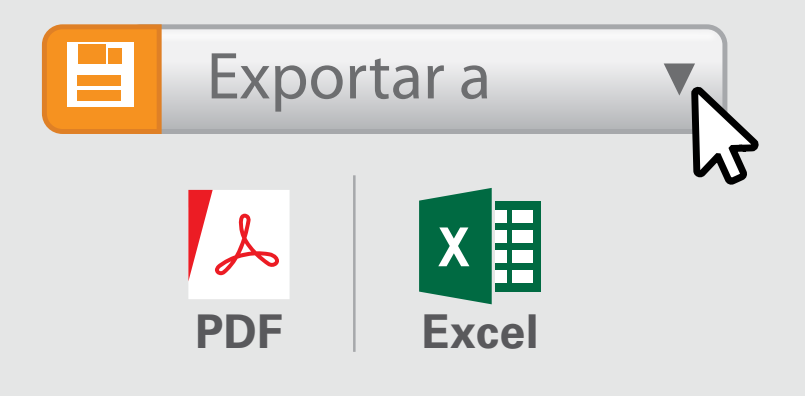

Para realizar una nueva consulta, haz clic en:

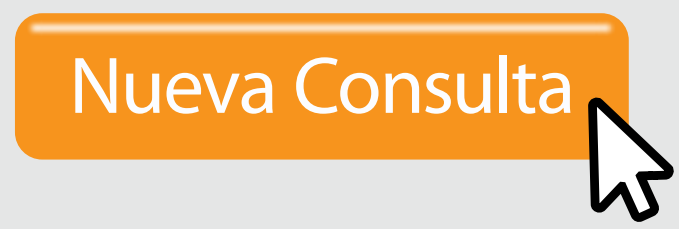

|                    | ΛΟΙΟΝ                                 | <b>JVL</b>                         |                                     |                                |                                                   |                                                           |                                | Bienvenido<br>Fecha de últim           | FERNANDO E                       | <b>O</b><br>BUSTAMANTE<br>2020 10:45:23 |                   |
|--------------------|---------------------------------------|------------------------------------|-------------------------------------|--------------------------------|---------------------------------------------------|-----------------------------------------------------------|--------------------------------|----------------------------------------|----------------------------------|-----------------------------------------|-------------------|
|                    | Re                                    | sumen l                            | Pagos C                             | obros                          | Servicios Especial                                | es Segui                                                  | idades N                       | li Perfil                              |                                  |                                         |                   |
|                    |                                       | Refe                               | rencias Banca                       | i <mark>rias</mark> Dep        | oósitos Digitalizados                             | Facturación                                               | Electrónica                    |                                        |                                  |                                         |                   |
| Cuentas<br>Reporte | Referencias                           | Bancarias Cue                      | entas                               |                                |                                                   |                                                           |                                |                                        |                                  |                                         |                   |
|                    | Buscar                                | *Tipo de Identii<br>*Número de     | ficación C<br>Cuenta 2              | CEDULA<br>258060<br>Nueva Cons | sulta                                             |                                                           | *lde                           | ntificación 1                          | 716962392                        |                                         |                   |
|                    |                                       |                                    |                                     |                                |                                                   |                                                           |                                | Eacha da                               |                                  | Expo                                    | ortar a           |
|                    | Fecha de<br>Transacción<br>25/06/2021 | Hora de<br>Transacción<br>15:43:11 | Mensaje de<br>Retorno<br>Proceso OK | Número<br>Certificad           | de Número de<br>do Identificación<br>9 1716962392 | Nombre del<br>Cliente<br>SUAREZ<br>HURTADO<br>MAYRA IRENE | Número de<br>Cuenta<br>2258060 | Apertura de la<br>Cuenta<br>25/08/2010 | Estado de la<br>Cuenta<br>ACTIVA | Saldo<br>Promedio<br>3                  | Número<br>Protest |
|                    |                                       |                                    |                                     |                                |                                                   | one druge onto a la Atten di Be                           |                                |                                        |                                  |                                         |                   |

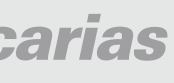

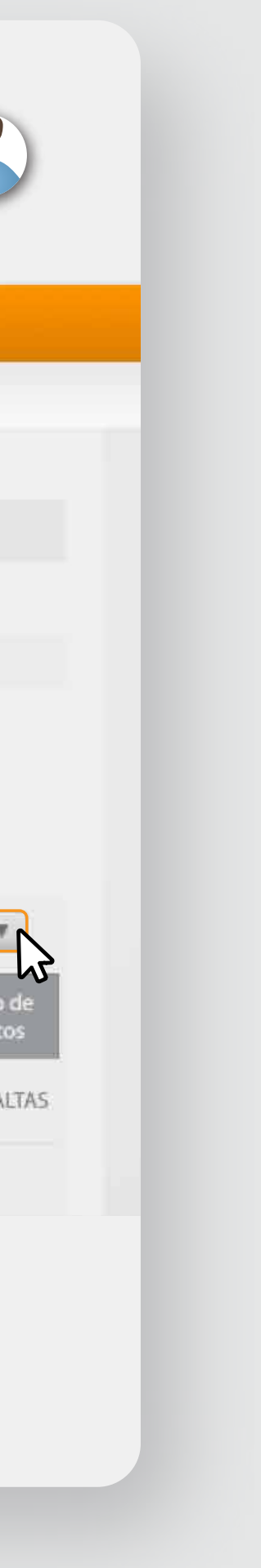

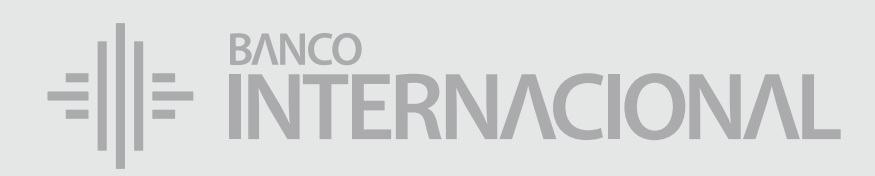

| Cuentas |  |
|---------|--|
| Reporte |  |

## Para obtener

un reporte de todas las consultas hechas, usa el menú Reporte en la izquierda.

| =                  |  |
|--------------------|--|
|                    |  |
| Cuentas<br>Reporte |  |

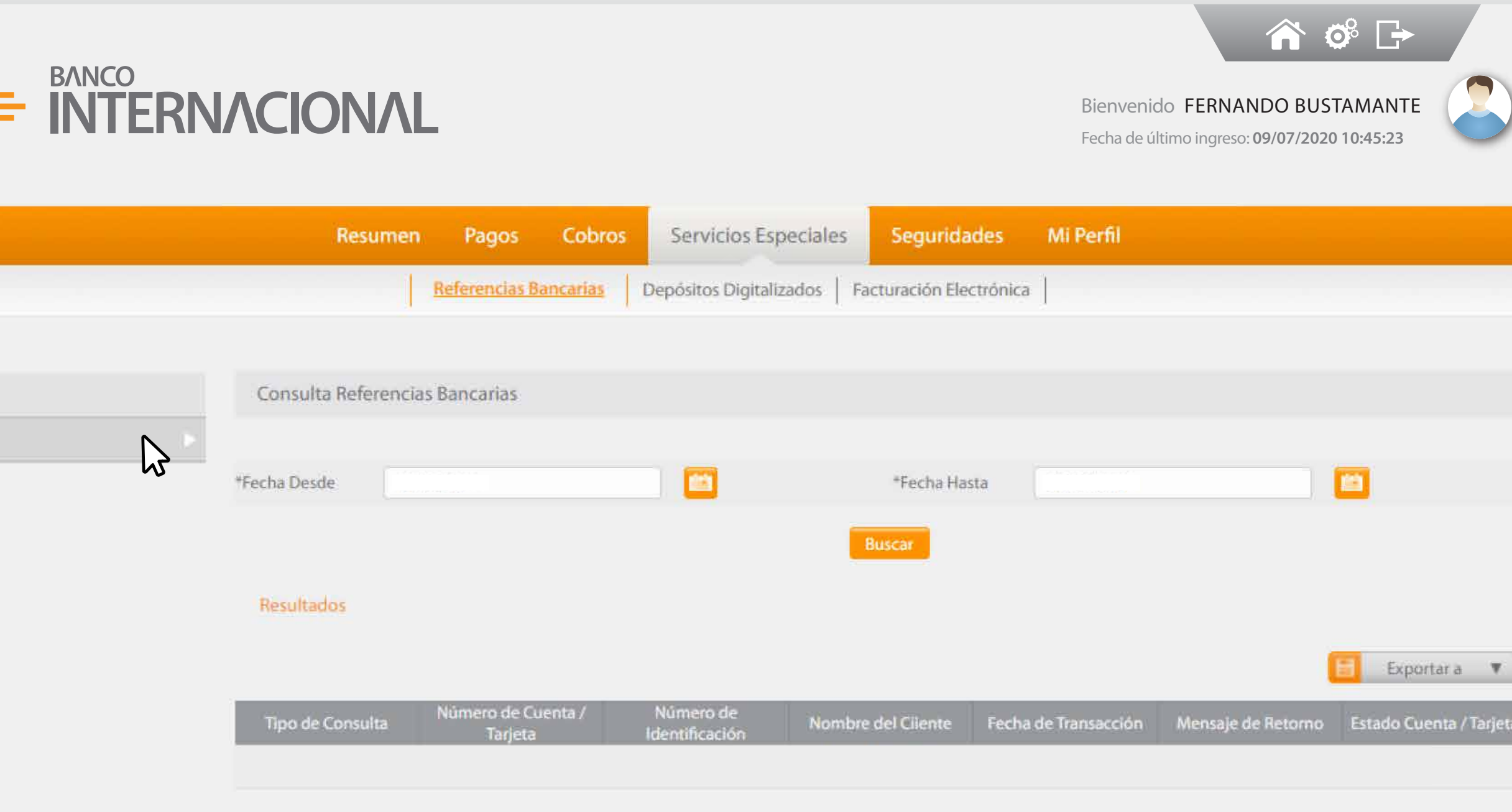

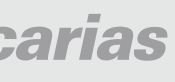

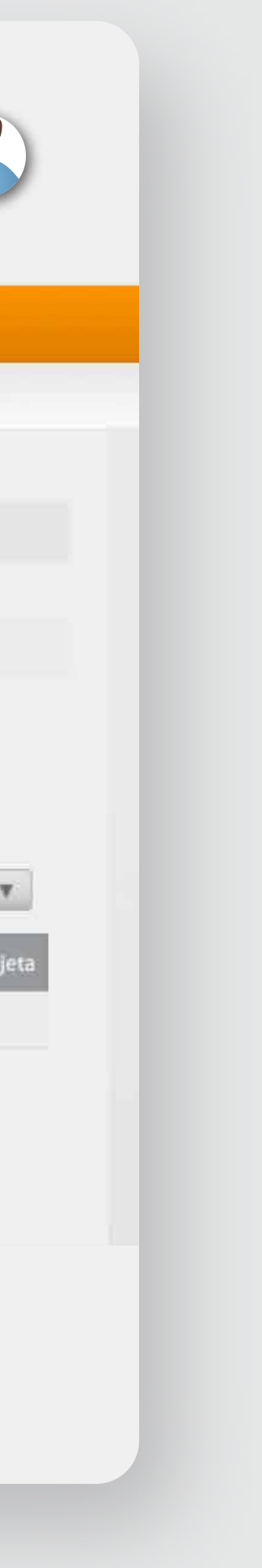

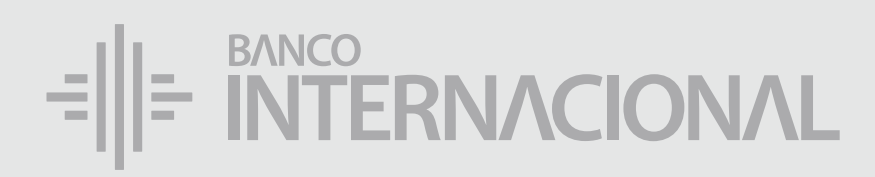

## Selecciona

el rango de fechas deseado, para obtener el reporte.

| *Fecha Desde | 25/06/2021 |        |
|--------------|------------|--------|
| *Fecha Hasta | 25/06/2021 |        |
|              |            | Buscar |

| -=   =  |
|---------|
|         |
|         |
|         |
| Cuentas |
| Reporte |

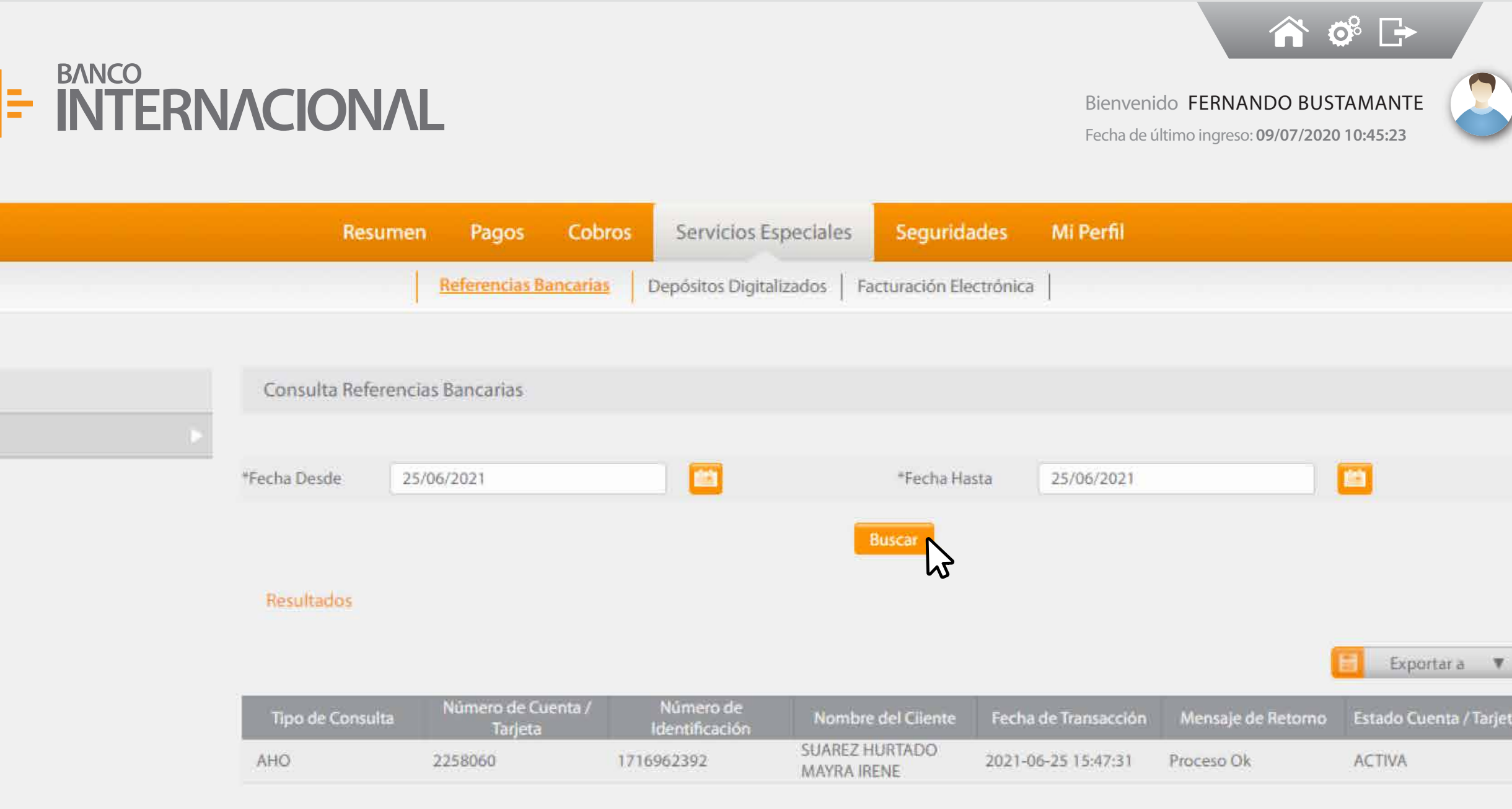

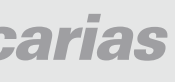

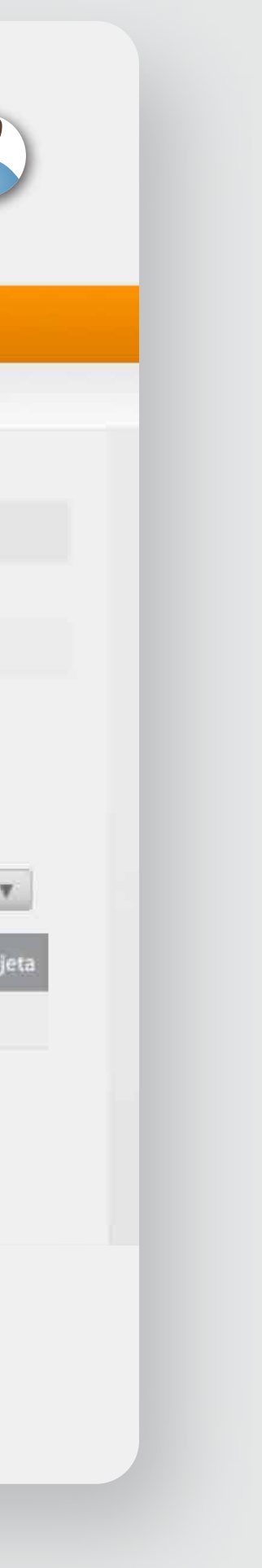

# BANCO INTERNACIONAL Queremos ser más